# CMX Connected Experiences -Konfigurationsbeispiel zur Registrierung von Social Networking, SMS und benutzerdefiniertem Portal

## Inhalt

Einführung Voraussetzungen Anforderungen Verwendete Komponenten Konfigurieren Netzwerkdiagramm Konfigurationen Authentifizierung über SMS Authentifizierung über Konten im sozialen Netzwerk Authentifizierung über ein benutzerdefiniertes Portal Überprüfen Fehlerbehebung

## Einführung

Dieses Dokument soll Netzwerkadministratoren durch die Client-Registrierung über die Konfiguration von Gastportalen auf Connected Mobile eXperience (CMX) führen.

CMX ermöglicht Benutzern die Registrierung und Authentifizierung im Netzwerk mithilfe von Social Registration Login, SMS und Custom Portal. In diesem Dokument finden Sie eine Übersicht über die Konfigurationsschritte für den Wireless LAN Controller (WLC) und CMX.

## Voraussetzungen

## Anforderungen

CMX sollte ordnungsgemäß mit der Basiskonfiguration konfiguriert werden.

Maps aus der Prime-Infrastruktur zu exportieren ist optional.

#### Verwendete Komponenten

Die Informationen in diesem Dokument basieren auf den folgenden Software- und Hardwareversionen:

- Cisco Wireless Controller Version 8.2.166.0, 8.5.110.0 und 8.5.135.0.
- Cisco Connected Mobile Experiences, Version 10.3.0-62, 10.3.1-35. 10.4.1-22

## Konfigurieren

## Netzwerkdiagramm

In diesem Dokument werden zwei verschiedene Methoden zur Authentifizierung von Benutzern/Clients im Wireless-Netzwerk mithilfe von CMX beschrieben.

Zunächst wird das Einrichten der Authentifizierung mithilfe von Social Network Accounts beschrieben, dann die Authentifizierung mithilfe von SMS.

In beiden Szenarien versucht der Client, sich mithilfe der Authentifizierung über CMX auf der SSID zu registrieren.

Der WLC leitet den HTTP-Datenverkehr an CMX um, wo der Benutzer zur Authentifizierung aufgefordert wird. Das CMX enthält die Einrichtung des Portals, das der Kunde für die Registrierung verwenden soll, sowohl über soziale Konten als auch SMS.

Im Folgenden wird der Ablauf des Registrierungsprozesses beschrieben:

- 1. Der Client versucht, der SSID beizutreten und öffnet den Browser.
- 2. Anstelle des Zugriffs auf die angeforderte Website wird vom WLC zum Gastportal umgeleitet.
- 3. Der Client stellt seine Anmeldeinformationen bereit und versucht, eine Authentifizierung vorzunehmen.
- 4. CMX behandelt den Authentifizierungsprozess.
- 5. Bei erfolgreicher Nutzung wird dem Kunden nun ein vollständiger Internetzugang zur Verfügung gestellt.
- 6. Der Client wird an die ursprünglich angeforderte Site umgeleitet.

Die verwendete Topologie ist:

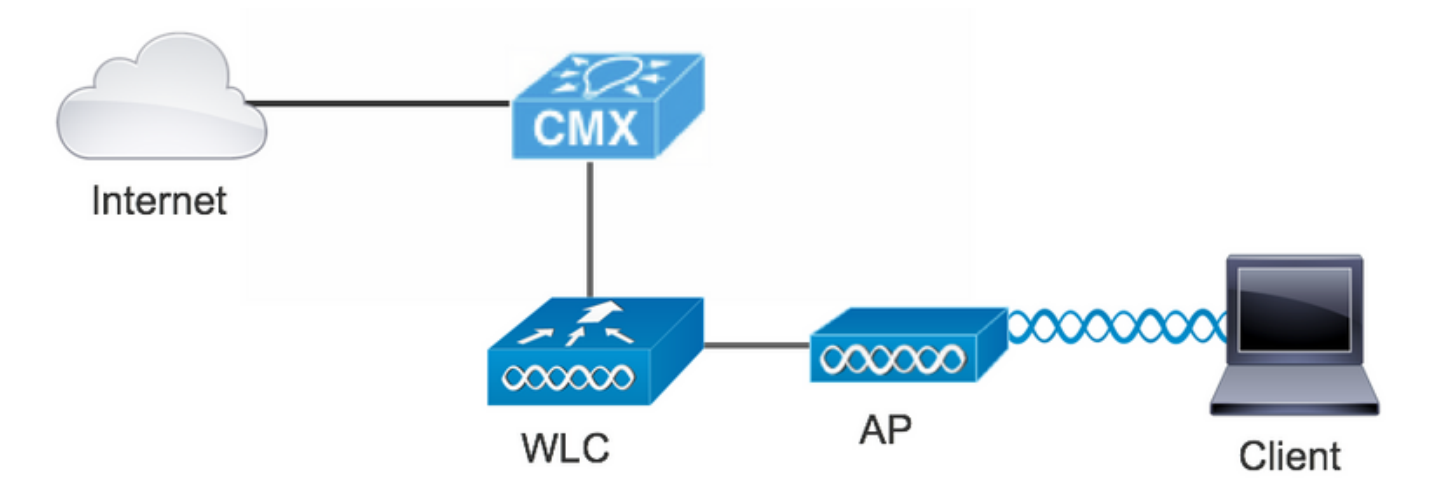

## Konfigurationen

### Authentifizierung über SMS

Cisco CMX ermöglicht die Client-Authentifizierung über SMS. Für diese Methode muss eine HTML-Seite eingerichtet werden, damit der Benutzer seine Anmeldeinformationen für das System angeben kann.Standardvorlagen werden von CMX nativ bereitgestellt und können später bearbeitet oder durch eine benutzerdefinierte Vorlage ersetzt werden. Der SMS-Service wird durch die Integration von CMX mit <u>Twilio</u> realisiert, einer Cloud-Kommunikationsplattform, die das Senden und Empfangen von Textnachrichten ermöglicht. Twilio ermöglicht eine Telefonnummer pro Portal, d. h., wenn mehr als ein Portal verwendet wird, ist pro Portal eine Telefonnummer erforderlich.

#### Antwort: WLC-Konfiguration

Auf der Seite des WLC werden sowohl eine SSID als auch eine ACL konfiguriert. Der Access Point muss mit dem Controller und im RUN-Status verbunden sein.

#### 1. ACL

Eine auf dem WLC konfigurierte ACL für HTTP-Datenverkehr ist erforderlich. Um eine ACL zu konfigurieren, gehen Sie zu Sicherheit > Zugriffskontrolllisten > Neue Regel hinzufügen.

Die verwendete IP ist die für das CMX konfigurierte IP. Dadurch wird HTTP-Datenverkehr zwischen dem WLC und dem CMX zugelassen. Die folgende Abbildung zeigt die erstellte ACL, wobei "10.48.39.100" auf die CMX-IP-Adresse verweist.

| CISCO                                                                                                    | MONI                   | TOR W                   | LANs           | <u>C</u> ONTROL       | LER.  | WIRELESS                        | <u>S</u> E( | CURITY   | MANAGEMENT  | C <u>O</u> MMANDS | HELP | <u>F</u> EEDBACK |                |  |
|----------------------------------------------------------------------------------------------------|------------------------|-------------------------|----------------|-----------------------|-------|---------------------------------|-------------|----------|-------------|-------------------|------|------------------|----------------|--|
| Security                                                                                                    | Acce                   | ess Con                 | trol Li        | ists > Ed             | it    |                                 |             |          |             |                   |      |                  |                |  |
| <ul> <li>AAA</li> <li>General</li> <li>RADIUS</li> <li>Authentication</li> <li>Accounting</li> <li>Fallback</li> <li>DNS</li> <li>Downloaded AVP</li> </ul> | Gene<br>Access<br>Deny | s List Name<br>Counters | e              | CMX_re<br>0           | direc | t<br>Destination                |             | Protocol | Source Port | Dest Port         | DSCP | Direction        | Number of Hits |  |
| LDAP<br>Local Net Users                                                                                                    | 1                      | Permit                  | 0.0.0.         | 0                     | / 1   | 10.48.39.100<br>255.255.255.255 | / .         | тср      | Any         | НТТР              | Any  | Any              | 0              |  |
| MAC Filtering<br>• Disabled Clients<br>User Login Policies<br>AP Policies<br>Password Policies                                                              | 2                      | Permit                  | 10.48<br>255.2 | .39.100<br>55.255.255 | / (   | 0.0.0.0<br>0.0.0.0              | / .         | тср      | HTTP        | Any               | Any  | Any              | 0              |  |

#### 2. WLAN

Die Integration mit dem Portal erfolgt, daher müssen Sicherheitsrichtlinien im WLAN geändert werden.

Zuerst wählen Sie WLANs->Edit->Layer 2->Layer 2 Security, und wählen Sie in der Dropdown-Liste None (Keine) aus, um die Layer 2 Security-Funktion zu deaktivieren. Wechseln Sie dann auf der gleichen Registerkarte "Sicherheit" zu Layer 3. Wählen Sie im Dropdownmenü für die Layer-3-Sicherheit die Option Webrichtlinie und dann Passthrough aus. Wählen Sie unter Preauthentication ACL die zuvor konfigurierte IPv4-ACL aus, um diese an das entsprechende WLAN zu binden, in dem die SMS-Authentifizierung bereitgestellt werden muss. Die Option Globale Konfiguration überschreiben muss aktiviert sein, und der Web Auth-Typ muss extern sein (Umleitung zum externen Server), damit die Clients zum CMX-Dienst umgeleitet werden können. Die URL muss mit dem CMX SMS-Authentifizierungsportal identisch sein. Das Format lautet http://<CMX-IP>/visitor/login.

| alulu<br>cisco                              | Save Configuration   Ping   Logout   Refresh<br>MONITOR WLANS CONTROLLER WIRELESS SECURITY MANAGEMENT COMMANDS HELP FEEDBACK                                                                                                    |
|---------------------------------------------|----------------------------------------------------------------------------------------------------|
| WLANs                                       | WLANs > Edit 'cmx_sms' < Back Apply                                                                                                    |
| VLANS                                       | General Security QoS Policy-Mapping Advanced                                                                                                    |
| Advanced                                    | Layer 2       Layer 3       AAA Servers         Layer 2 Security <sup>©</sup> None       +         MAC Filtering <sup>2</sup> +       +         Fast Transition       Disable +       +                                                                                                    |
| cisco                                       | MONITOR WLANS CONTROLLER WIRELESS SECURITY MANAGEMENT COMMANDS HELP FEEDBACK                                                                                                    |
| WLANs                                       | General     Security     QoS     Policy-Mapping     Advanced       Layer 2     Layer 3     AAA Servers                                                                                                    |
| <ul> <li>WLANS</li> <li>Advanced</li> </ul> | Layer 3 Security Web Policy ©<br>Captive Network Assistant Bypass None ©<br>Authentication<br>Passthrough<br>Conditional Web Redirect<br>Splash Page Web Redirect<br>On MAC Filter failure <sup>1,0</sup><br>Web policy done locally on Ap <u>exacrains</u><br>Preauthentication ACL IPv4 CMX_redirect © IPv6 None © WebAuth FlexAcl None ©<br>Qr Code Scanning Email Input<br>Sleeping Client Enable<br>Override Global Config <sup>20</sup> Z Enable |
|                                             | Web Auth type     External(Re-direct to external server)       Redirect URL     http://10.48.39.100/visitor/login                                                                                                    |

#### B. Twilio

CMX bietet Twilio-Integration für Textnachrichtendienste. Die Anmeldeinformationen werden bereitgestellt, nachdem das Konto auf Twilio richtig konfiguriert wurde. Es werden sowohl ACCOUNT SID als auch AUTH TOKEN benötigt.

Twilio hat eigene Konfigurationsanforderungen, die durch den Prozess der Einrichtung des Service dokumentiert sind. Vor der Integration in CMX kann der Twilio-Service getestet werden, sodass Probleme im Zusammenhang mit der Twilio-Einrichtung erkannt werden können, bevor dieser Service mit CMX verwendet wird.

| (ii) tw  | ilio                          |                                                                                                    |                                                                                           |                                                                                                    | docs $\checkmark$ |                   |          | ~  |  |  |  |  |  |
|----------|-------------------------------|----------------------------------------------------------------------------------------------------|-------------------------------------------------------------------------------------------|----------------------------------------------------------------------------------------------------|-------------------|-------------------|----------|----|--|--|--|--|--|
|          | ∨ s                           | iettings /                                                                                           |                                                                                           | UPGRADE                                                                                                   | , <b>O</b> Go to  | $\Leftrightarrow$ | ?        | \$ |  |  |  |  |  |
| <b>☆</b> | Dashboard<br>Billing          | Two-Factor Authentication                                                                            |                                                                                           |                                                                                                    |                   |                   |          |    |  |  |  |  |  |
| $\odot$  | Usage<br>Settings             | Add an extra layer of protection to your account, w      DISABLED Do not require a verification code | layer of protection to your account, with a verification code sent via SMS or voice call. |                                                                                                    |                   |                   |          |    |  |  |  |  |  |
|          | General<br>Subaccounts        | ONCE PER COMPUTER Trust computers and only                                                           | E PER COMPUTER Trust computers and only ask for verification code every 30 days           |                                                                                                    |                   |                   |          |    |  |  |  |  |  |
|          | Manage Users<br>User Settings | O EVERY LOG-IN We'll always ask for a verification                                                   | code                                                                                      |                                                                                                    |                   |                   |          |    |  |  |  |  |  |
|          | Doer Profile                  | API Credentials                                                                                      |                                                                                           |                                                                                                    |                   |                   |          |    |  |  |  |  |  |
|          | Upgrade                       | LIVE Credentials                                                                                     | Learn about REST API Credentials 7                                                        | TEST Credentials                                                                                          | Learn abou        | t Test Cre        | dentials | я  |  |  |  |  |  |
|          |                               | ACCOUNT SID<br>AC3132a0b65f9ac540318a0a576e3f3dbd<br>Used to exercise the REST API<br>AUTH TOKEN     |                                                                                           | TEST ACCOUNT SID<br>ACb7ec526108f80811b68c6b7b9693e69d<br>Used to exercise the REST API<br>TEST AUTHTOKEN |                   |                   |          |    |  |  |  |  |  |
|          |                               | Request a Secondary Token Keep this somewhere safe and secure                                        |                                                                                           | W Keep this somewhere safe and secure                                                                     |                   |                   |          |    |  |  |  |  |  |

#### C. CMX-Konfiguration

Der Controller muss dem CMX ordnungsgemäß hinzugefügt und die Karten aus der Prime-Infrastruktur exportiert werden.

#### SMS-Registrierungsseite

Es gibt eine Standardvorlage für das Registrierungsportal. Portale finden Sie unter CONNECT&ENGAGE->Library. Wenn Sie eine Vorlage möchten, wählen Sie im Dropdown-Menü die Option Vorlagen.

Wenn Sie Twilio in das Portal integrieren möchten, rufen Sie Twilio Configuration auf, und geben Sie die Konto-ID und das Auth-Token an. Wenn die Integration erfolgreich ist, wird die im Twilio-Konto verwendete Nummer angezeigt.

| cisco 10.3.0.62 | Q<br>DETECT<br>& LOCATE                                                                                                    | ANALYTICS | CONNECT<br>8 ENGAGE | ¢¢<br>MANAGE                                                                     | SYSTEM     |              |                     |                                                                                                    | <b>(</b>                  | admin +    |
|-----------------|----------------------------------------------------------------------------------------------------|-----------|---------------------|----------------------------------------------------------------------------------|------------|--------------|---------------------|----------------------------------------------------------------------------------------------------|---------------------------|------------|
|                 |                                                                                                    |           |                     |                                                                                  |            | Dashboard    | Connect Experiences | Policy Plans                                                                                                    | Library <del>v</del>      | Settings - |
| Login Page • •  | e enter your number to get Wi-Fi<br>tave SMS Code? X<br>Phone Number* C<br>iew and accept our Terms & Conditions<br>to Wi-Fi.<br>SUBMIT | English   | • 0                 | CONTENT<br>Haw<br>SMS 4<br>Enter<br>Aut<br>Fro<br>Num<br>Enter<br>C<br>Error Mes | BACKGROUND | THEMES LANGU | AGES<br>3dbd        | <ul> <li>?     <li>?     </li> <li>?     </li> <li>?      </li> <li>?     </li> <li>?     </li> <li>?     </li> <li>?     </li> <li>?     </li> <li>?     </li> <li>?     </li> <li>?     </li> <li>?     </li> <li>?     </li> <li>?      </li> <li>?     </li> <li>?      </li> <li>?      </li> <li>?     </li> <li>?      </li> <li>?     </li> <li>?     </li> <lp>?     </lp></li> <li>?     </li> <lp>?     <!--</th--><th>nal   B<br/>  lan<br/>  lan</th><th>EDIT</th></lp></li></li></li></li></li></li></li></li></li></li></li></li></li></li></li></li></li></li></li></li></li></li></li></li></li></li></li></li></ul> | nal   B<br>  lan<br>  lan | EDIT       |

#### Authentifizierung über Konten im sozialen Netzwerk

Bei der Authentifizierung des Clients mithilfe von Social-Network-Konten muss der

Netzwerkadministrator eine gültige Facebook-APP-Kennung für das CMX hinzufügen.

#### Antwort: WLC-Konfiguration

Auf der Seite des WLC werden sowohl eine SSID als auch eine ACL konfiguriert. Der Access Point muss dem Controller und im RUN-Status angeschlossen sein.

1. ACL

Da hier HTTPS als Authentifizierungsmethode verwendet wird, muss eine ACL, die HTTPS-Datenverkehr zulässt, auf dem WLC konfiguriert werden. Um eine ACL zu konfigurieren, gehen Sie zu Sicherheit > Zugriffskontrolllisten > Neue Regel hinzufügen.

Die CMX-IP muss verwendet werden, um HTTPS-Datenverkehr zwischen dem WLC und dem CMX zuzulassen. (in diesem Beispiel lautet die CMX-IP 10.48.39.100)

| cisco                                                                                                    | MONI                   | TOR W                          | (LANs            |                        | ER WIRELESS                   | 5       | SECURITY | MANAGEMENT  | C <u>O</u> MMANDS | HELP | FEEDBACK  |                |  |
|----------------------------------------------------------------------------------------------------|------------------------|--------------------------------|------------------|------------------------|-------------------------------|---------|----------|-------------|-------------------|------|-----------|----------------|--|
| Security                                                                                                    | Acce                   | ess Cor                        | ntrol Li         | sts > Edi              | :                             |         |          |             |                   |      |           |                |  |
| <ul> <li>AAA</li> <li>General</li> <li>RADIUS</li> <li>Authentication</li> <li>Accounting</li> <li>Fallback</li> <li>DNE</li> </ul> | Gene<br>Access<br>Deny | eral<br>s List Nam<br>Counters | e                | CMX_Aut                | h                             |         |          |             |                   |      |           |                |  |
| Downloaded AVP<br>TACACS+                                                                                                    | Seq                    | Action                         | Source           | e IP/Mask              | Destination<br>IP/Mask        |         | Protocol | Source Port | Dest Port         | DSCP | Direction | Number of Hits |  |
| LDAP<br>Local Net Users                                                                                                    | 1                      | Permit                         | 10.48.<br>255.25 | 39.100 /<br>55.255.255 | 0.0.0.0<br>0.0.0.0            | /       | ТСР      | HTTPS       | Any               | Any  | Any       | 0              |  |
| MAC Filtering<br>Disabled Clients<br>User Login Policies<br>AP Policies<br>Password Policies                                        | _2_                    | Permit                         | 0.0.0.0          | ) (<br>)               | 10.48.39.100<br>255.255.255.2 | /<br>55 | ТСР      | Any         | HTTPS             | Any  | Any       | 0              |  |
| Local EAP                                                                                                    |                        |                                |                  |                        |                               |         |          |             |                   |      |           |                |  |

Außerdem ist eine DNS-ACL mit Facebook-URLs erforderlich. Dazu suchen Sie unter Security - >Access Control Lists (Sicherheit ->Zugriffskontrolllisten) nach dem Eintrag der zuvor konfigurierten ACL (in diesem Fall CMX\_Auth) und bewegen die Maus am Ende des Eintrags zum blauen Pfeil und wählen Add-Remove URL aus. Nach diesem Typ die URLs von Facebook auf dem URL-Zeichenfolgennamen und dem Hinzufügen.

| ،،ا،،،ا،،<br>cısco                                                                                       | <u>M</u> ONITOR <u>W</u> LANS <u>C</u> ONTROLLER WIRELESS <u>S</u> ECURITY MANAGEMENT C <u>O</u> MMANDS HELP <u>F</u> EEDBACK |  |
|----------------------------------------------------------------------------------------------------|----------------------------------------------------------------------------------------------------|--|
| Security                                                                                                 | ACL > CMX_Auth > URL List                                                                                                    |  |
| <ul> <li>▼ AAA</li> <li>General</li> <li>▼ RADIUS</li> <li>Authentication</li> <li>Accounting</li> </ul> | URL String Name                                                                                                    |  |
| Fallback                                                                                                 | facebook.com                                                                                                    |  |
| DNS                                                                                                    | m.facebook.com                                                                                                    |  |
| TACACS+     LDAP                                                                                         | fbcdn.net                                                                                                    |  |

#### 2. WLAN

Die Sicherheitsrichtlinien ändern sich, damit die Registrierung funktioniert. Es muss eine spezifische Konfiguration im WLAN vorgenommen werden.

Wie bereits bei der SMS-Registrierung, zuerst auf WLANs->Edit->Layer 2->Layer 2 Security, und in der Dropdown-Liste "None" (Keine), wird die Layer 2 Security deaktiviert. Ändern Sie auf der Registerkarte "Sicherheit" die Option "Layer 3". Wählen Sie im Dropdownmenü für die Layer-3-

Sicherheit die Option Webrichtlinie und dann Passthrough aus. Wählen Sie unter "Preauthentication ACL" die zuvor konfigurierte IPv4-ACL aus, um diese an das entsprechende WLAN zu binden, in dem die Authentifizierung über Facebook bereitgestellt werden muss. Die Option Globale Konfiguration überschreiben muss aktiviert sein, und der Web Auth-Typ muss extern sein (Umleitung zum externen Server), damit die Clients zum CMX-Dienst umgeleitet werden können. Beachten Sie, dass sich die URL diesmal im folgenden Format befinden muss: https://<CMX-IP>/visitor/login.

| ululu<br>cisco                                        | Sa <u>v</u> e Configuration <u>P</u> ing Logout <u>R</u> efresh<br>MONITOR <u>W</u> LANS <u>C</u> ONTROLLER W <u>I</u> RELESS <u>S</u> ECURITY M <u>A</u> NAGEMENT C <u>O</u> MMANDS HELP <u>F</u> EEDBACK                                                                   |
|-------------------------------------------------------|----------------------------------------------------------------------------------------------------|
| WLANs                                                 | WLANs > Edit 'cmxFW' < Back Apply                                                                                                    |
| <ul> <li>WLANs<br/>WLANs</li> <li>Advanced</li> </ul> | General       Security       QoS       Policy-Mapping       Advanced         Layer 2       Layer 3       AAA Servers         Layer 2 Security <sup>g</sup> None       +         MAC Filtering <sup>g</sup> +         Fast Transition       +         Fast Transition       + |
|                                                       |                                                                                                    |
| cisco                                                 | Save Configuration Ping Logout Refresh<br>MONITOR WLANS CONTROLLER WIRELESS SECURITY MANAGEMENT COMMANDS HELP FEEDBACK nh Home                                                                                                    |
| WLANs                                                 | WLANs > Edit 'Facebook' < Back Apply                                                                                                    |
| WLANS                                                 | General Security QoS Policy-Mapping Advanced                                                                                                    |
| Advanced                                              | Layer 2 Layer 3 AAA Servers                                                                                                    |
|                                                       | Layer 3 Security 1 Web Policy +                                                                                                    |
|                                                       | OAuthentication                                                                                                    |
|                                                       | O Passthrough                                                                                                    |
|                                                       | O Conditional Web Redirect                                                                                                    |
|                                                       | ○ Splash Page Web Redirect                                                                                                    |
|                                                       | On MAC Filter failure <sup>10</sup>                                                                                                    |
|                                                       | Preauthentication ACL IPv4 CMX_Auth   IPv6 None  WebAuth FlexAcl None                                                                                                    |
|                                                       | Email Input                                                                                                    |
|                                                       | Sleening Client Enable                                                                                                    |
|                                                       | Sleeping Client Enable                                                                                                    |

#### B. Facebook für Entwickler

URL https://10.

/visitor/login

Für die Integration von Facebook und CMX ist eine Facebook-App erforderlich, damit die richtigen Token zwischen den beiden Teilen ausgetauscht werden können.

Auf <u>Facebook für Entwickler</u> können Sie die App erstellen. Zur Integration der Services sind einige App-Konfigurationsanforderungen erforderlich.

Stellen Sie in den Anwendungseinstellungen sicher, dass Client-OAuth-Anmeldung und Web-OAuth-Anmeldung aktiviert sind. Überprüfen Sie außerdem, ob die gültigen OAuth-Umleitungs-URIs die CMX-URL im Format **https**://<CMX-IP>/visitor/login enthalten.

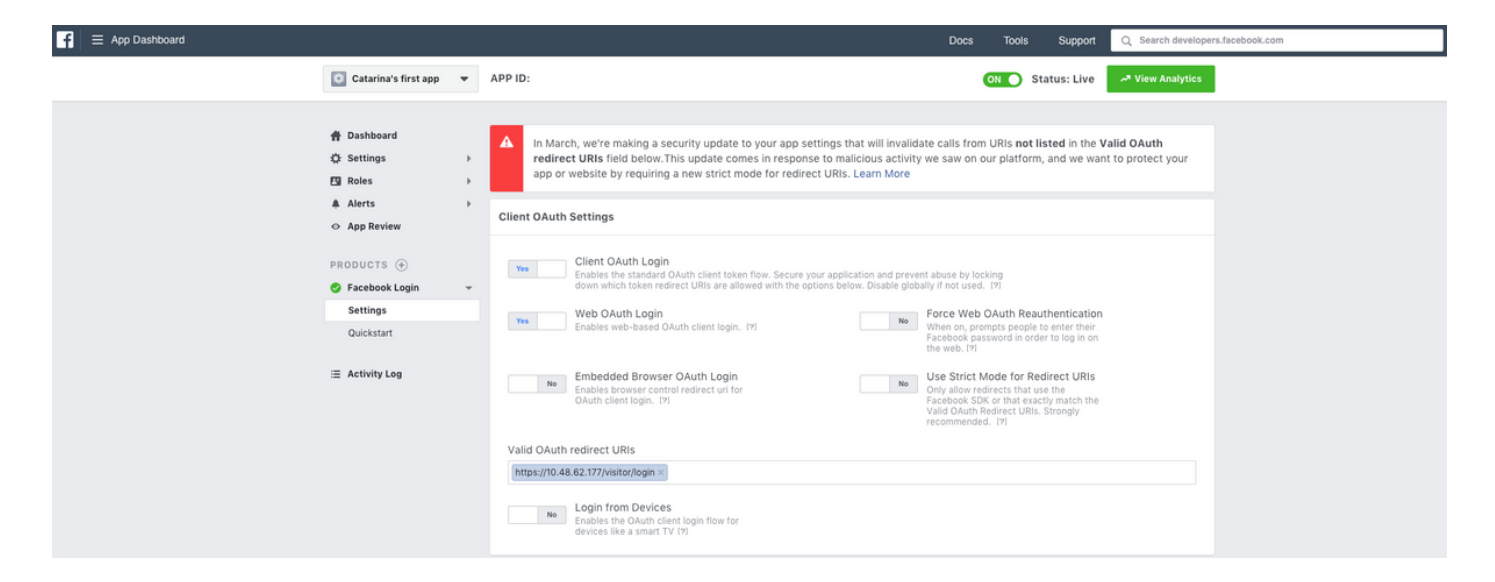

Damit die App veröffentlicht und in CMX integriert werden kann, muss sie veröffentlicht werden. Gehen Sie dazu zu "App Review->Make <App-Name> public?" (Anwendungsprüfung >> öffentlich machen). und den Status auf Yes (Ja) ändern.

| App Dashboard                                                                                          |                                                                                                    | Docs Tools Support | Q Search developers.f |
|----------------------------------------------------------------------------------------------------|----------------------------------------------------------------------------------------------------|--------------------|-----------------------|
| Catarina's first app 🔻                                                                                 | APP ID:                                                                                                    | ON Status: Live    | A View Analytics      |
| ☆ Dashboard ☆ Settings >> Eg Roles >> ▲ Alerts >>                                                      | Make Catarina's first app public?<br>Your app is currently live and available to the public.                                                                                                    |                    |                       |
| <ul> <li>App Review</li> <li>PRODUCTS ⊕</li> <li>© Facebook Login →</li> <li>Ξ Activity Log</li> </ul> | Submit Items for Approval<br>Some Facebook integrations require approval before public usage.<br>Before submitting your app for review, please consult our Platform<br>Policy and Review Guidelines. | Start a Submission |                       |

### C. CMX-Konfiguration

Der Controller muss dem CMX ordnungsgemäß hinzugefügt und die Karten aus der Prime-Infrastruktur exportiert werden.

Registrierungsseite

Um eine Registrierungsseite für CMX zu erstellen, müssen die gleichen Schritte wie zuvor ausgeführt werden, um die Seite für die SMS-Registrierungsseite zu erstellen. Wählen Sie CONNECT&ENGAGE->Library, Template Portals ready to be edited aus, indem Sie im Dropdown-Menü Templates (Vorlagen) auswählen.

Für die Registrierung über Facebook-Anmeldeinformationen muss das Portal über eine Verbindung mit Social Accounts verfügen. Um dies von Grund auf zu erledigen, müssen Sie beim Erstellen eines benutzerdefinierten Portals CONTENT->Common Elements->Social Auth angeben und Facebook auswählen. Geben Sie dann den von Facebook erhaltenen App-Namen und die App-ID (Schlüssel) ein.

| cisco 10.8.1-86    |                         | DETECT<br>& LOCATE | ANALYTICS | CONNECT<br>8 ENGAGE | <b>¢</b><br>Manage | SYSTEM                                   |                        |                     | (†                   | admin -    |
|--------------------|-------------------------|--------------------|-----------|---------------------|--------------------|------------------------------------------|------------------------|---------------------|----------------------|------------|
|                    |                         |                    |           |                     |                    |                                          | Dashboard              | Connect Experiences | Policy Plans Library | Settings - |
| RegistrationPage & |                         |                    |           |                     |                    |                                          |                        | Live View           | Portals Library      | Save       |
| Login Page 👻 🌣     |                         |                    | English   | • 6                 | CONTENT            | BACKGROUND                               | THEMES LANGUAGES       |                     |                      | EDIT       |
|                    | Legis le seggest le uif |                    |           |                     | Social             | .ogin                                    |                        |                     | Remove eleme         | int        |
|                    | ×                       |                    |           |                     | Depe               | ends on Terms and C                      | Conditions             |                     |                      | - 11       |
|                    | f                       |                    |           |                     | - Content          |                                          |                        |                     |                      |            |
|                    |                         |                    |           |                     | Ca                 | acebook 🧬   Scope:<br>tarina's first app | Basic Profile     Key: |                     |                      |            |
|                    |                         |                    |           |                     | 0                  | create new                               |                        |                     |                      | - 11       |

#### Authentifizierung über ein benutzerdefiniertes Portal

Das Authentifizieren des Clients mithilfe des Benutzerdefinierten Portals ähnelt dem Konfigurieren der externen Webauthentifizierung. Die Umleitung erfolgt an das auf CMX gehostete benutzerdefinierte Portal.

#### Antwort: WLC-Konfiguration

Auf der Seite des WLC werden sowohl eine SSID als auch eine ACL konfiguriert. Der Access Point muss dem Controller und im RUN-Status angeschlossen sein.

#### 1. ACL

Da hier HTTPS als Authentifizierungsmethode verwendet wird, muss eine ACL, die HTTPS-Datenverkehr zulässt, auf dem WLC konfiguriert werden. Um eine ACL zu konfigurieren, gehen Sie zu Sicherheit > Zugriffskontrolllisten > Neue Regel hinzufügen.

Die CMX-IP muss verwendet werden, um HTTPS-Datenverkehr zwischen dem WLC und dem CMX zuzulassen. (in diesem Beispiel lautet die CMX-IP 10.48.71.122).

**Hinweis**: Aktivieren Sie SSL auf dem CMX, indem Sie in der CMX-CLI den Befehl "cmxctl node sslmode enable" eingeben.

| ဂျကျက<br>cisco                                    | MONIT   | OR <u>W</u> I | LANs    | CONTROLLER     | WIRELESS        | SECURITY   | MANAGEMENT   | C <u>O</u> MMAND | S HELP   | FEEDBACK    |           |      |           |                |  |
|---------------------------------------------------|---------|---------------|---------|----------------|-----------------|------------|--------------|------------------|----------|-------------|-----------|------|-----------|----------------|--|
| urity                                             | Acces   | s Con         | trol Li | sts > Edit     |                 |            |              |                  |          |             |           |      |           |                |  |
| eneral                                            | Gener   | al            |         |                |                 |            |              |                  |          |             |           |      |           |                |  |
| Authentication<br>Accounting                      | Access  | .ist Name     | 2       | CMX_HTTPS      | ;               |            |              |                  |          |             |           |      |           |                |  |
| Fallback<br>DNS<br>Downloaded AVP                 | Deny Co | ounters       | Source  | 0<br>e TP/Mask |                 | Destinatio | on TP/Mask   |                  | Protocol | Source Port | Dest Port | DSCP | Direction | Number of Hits |  |
| CACS+                                             | 1       | Permit        | 10.48.  | 71.122 /       | 255.255.255.255 | 0.0.0.0    | / 0.0.0.0    |                  | CP       | HTTPS       | Any       | Any  | Any       | 0              |  |
| ocal Net Users<br>AC Filtering<br>isabled Clients | 2       | Permit        | 0.0.0.0 | 0 /            | 0.0.0.0         | 10.48.71.1 | 22 / 255.255 | 5.255.255 1      | CP       | Any         | HTTPS     | Any  | Any       | 0              |  |

### 2. WLAN

Die Sicherheitsrichtlinien ändern sich, damit die Registrierung funktioniert. Es muss eine spezifische Konfiguration im WLAN vorgenommen werden.

Wie bereits bei der Registrierung von SMS und sozialen Netzwerken wurde zuerst WLANs->Edit->Layer 2->Layer 2 Security (WLANs->Edit->Layer 2->Layer 2 Security) ausgewählt. Wählen Sie in der Dropdown-Liste None (Keine) aus, um die Layer 2 Security-Funktion zu deaktivieren. Ändern Sie auf der Registerkarte "Sicherheit" die Option "Layer 3". Wählen Sie im Dropdownmenü für die Layer-3-Sicherheit die Option Webrichtlinie und dann Passthrough aus. Wählen Sie in der ACL für die Vorauthentifizierung die zuvor konfigurierte IPv4-ACL (in diesem Beispiel CMX\_HTTPS genannt) aus, und binden Sie sie an das entsprechende WLAN. Die Option Globale Konfiguration überschreiben muss aktiviert sein, und der Web Auth-Typ muss extern sein (Umleitung zum externen Server), damit die Clients zum CMX-Dienst umgeleitet werden können. Beachten Sie, dass sich die URL diesmal im folgenden Format befinden muss: https://<CMX-IP>/visitor/login.

| ،، ،،، ،،<br>cısco | MONITOR         | <u>W</u> LANs    |                                     | WIRELESS                 | <u>s</u> ecurity | M <u>A</u> NAG | SEMEN |
|--------------------|-----------------|------------------|-------------------------------------|--------------------------|------------------|----------------|-------|
| WLANs              | WLANs >         | Edit 'o          | :mx_login'                          |                          |                  |                |       |
| ▼ WLANs            | General         | Secu             | rity QoS                            | Policy-Map               | ping Ad          | vanced         |       |
| Advanced           | Layer           | 2 Lay            | er 3 AAA                            | Servers                  |                  |                |       |
|                    | Laye            | r 2 Security     | ∕ <sup>6</sup> None<br>MAC Filterin | \$<br>9 <mark>9</mark> _ | )                |                |       |
|                    | Fast Tra        | ansition         |                                     |                          |                  |                |       |
|                    | Fast Tra        | nsition          | Di                                  | sable 🛊                  |                  |                |       |
|                    | Lobby A<br>Lobb | y Admin Admin Ad | ccess                               |                          |                  |                |       |

| cisco    | MONITOR WLANS CONTROLLER WIRELESS SECURITY MANAGEMENT COMMANDS HELP FEEDBACK                                                                                                    |
|----------|----------------------------------------------------------------------------------------------------|
| WLANs    | WLANs > Edit 'cmx_login'                                                                                                    |
| VLANs    | General Security QoS Policy-Mapping Advanced                                                                                                    |
| Advanced | Layer 2 Layer 3 AAA Servers                                                                                                    |
|          | Layer 3 Security Web Policy ‡<br>Captive Network Assistant Bypass None ‡<br>Authentication<br>Passthrough<br>Conditional Web Redirect<br>Splash Page Web Redirect<br>On MAC Filter failure <sup>1,2</sup><br>Web policy done locally on AP <u>Macrima</u><br>Preauthentication ACL IPv4 CMX_HTTPS ‡ IPv6 None ‡ WebAuth FlexAcl None ‡<br>Preauthentication ACL IPv4 CMX_HTTPS ‡ IPv6 None ‡ WebAuth FlexAcl None ‡<br>Coverride Global Config <sup>2</sup> 2 Enable<br>Web Auth type External(Re-direct to external server) ‡<br>Redirect URL https://10.48.71.122/visitor/login |

#### C. CMX-Konfiguration

Der Controller muss dem CMX ordnungsgemäß hinzugefügt und die Karten aus der Prime-Infrastruktur exportiert werden.

#### Registrierungsseite

Zum Erstellen einer Registrierungsseite für CMX gehen Sie wie zuvor vor, um die Seite für andere Authentifizierungsmethoden zu erstellen. Wählen Sie CONNECT&ENGAGE->Library, Template Portals ready to be Edit (Zur Bearbeitung bereite Vorlagenportale) aus, indem Sie im Dropdown-Menü die Option Templates (Vorlagen) auswählen.

Das Portal für die normale Registrierung kann von Grund auf (wählen Sie "Benutzerdefiniert") oder angepasst aus der Vorlage "Registrierungsformular" in der CMX-Bibliothek verfügbar gemacht werden.

| cisco 10.41-22 |                                              | ANALYTICS | <del>ç</del><br>connect | MAN | AGE SI       | STEM           |                             |                          |             |                         |              | •          | admin -    |
|----------------|----------------------------------------------|-----------|-------------------------|-----|--------------|----------------|-----------------------------|--------------------------|-------------|-------------------------|--------------|------------|------------|
|                |                                              |           |                         |     |              |                |                             |                          | Dashboard   | Connect Experiences     | Policy Plans | Library 👻  | Settings 👻 |
| Login_Page 🖋   |                                              |           |                         |     |              |                |                             |                          |             | Live View               | Delete Porta | is Library | Save       |
| Login Page 🔹 🔹 |                                              | English   | •                       | Θ   | CONTENT      | BACKGRO        | OUND THEMES                 | LANGUAGES                |             |                         |              |            |            |
|                | Constitute and interface to exchange the set |           |                         |     | O To add a   | in element, si | imply drag & drop it to the | e canvas or click on it! |             |                         |              |            |            |
|                | Complete registration to onboard to will.    |           |                         |     | - Common el  | ements         |                             |                          |             |                         |              |            |            |
|                | Name* 📀<br>Email 📀                           |           |                         |     | in<br>Ele    | hage<br>ment   | T<br>Text Element           |                          | Social Auth | V Terms &<br>Conditions | image & Te   | =<br>ort   |            |
|                | _                                            |           |                         |     |              |                | <u>≣∄</u><br>Contact us     | ‡<br>↓<br>Spacer         |             | Menu                    | Cpt-out      | =          |            |
|                |                                              |           |                         |     | - Advertisem | ent elements   |                             |                          |             |                         |              |            |            |
|                |                                              |           |                         |     | imag         | e Sider        | External<br>Content         |                          |             |                         |              |            |            |

## Überprüfen

#### WLC

Um zu überprüfen, ob der Benutzer erfolgreich auf dem System authentifiziert wurde, gehen Sie in der WLC-GUI zu MONITOR->Clients, und suchen Sie in der Liste nach der MAC-Adresse des Clients:

| սիսիս            |                                                                    |                             |              |               |           |          |            | Sa <u>v</u> e Co | nfiguration  | Ping   Logou | t   <u>B</u> efresh |
|------------------|--------------------------------------------------------------------|-----------------------------|--------------|---------------|-----------|----------|------------|------------------|--------------|--------------|---------------------|
| CISCO            | MONITOR WLANS CONTROLLER WIRELESS SECURITY MANAGE                  | MENT COMMANDS HELP FEEDBACK |              |               |           |          |            |                  |              |              | Home                |
| Monitor          | Clients                                                            |                             |              |               |           |          |            |                  |              | Entries 1    | - 1 of 1            |
| Summary          | Current Filter None [Change Filter] [Clear Filter]                 | d                           |              |               |           |          |            |                  |              |              |                     |
| Access Points    |                                                                    |                             |              |               |           |          |            |                  |              |              |                     |
| Cisco CleanAir   |                                                                    |                             |              |               |           |          |            |                  |              |              |                     |
| Statistics       | Client MAC Addr IP Address(Ipv4/Ipv6)                              | AP Name                     | WLAN Profile | WLAN SSID     | User Name | Protocol | Status     | Auth             | Port Slot Id | Tunnel       | Fastland            |
| > CDP            | <u>f4:</u> 64.                                                     | AP3-37021                   | Facebook     | WiFi_Facebook | Unknown   | 802.11ac | Associated | Yes              | 1 1          | No           | No                  |
| Rogues           |                                                                    |                             |              |               |           |          |            |                  |              |              |                     |
| Clients          |                                                                    |                             |              |               |           |          |            |                  |              |              |                     |
| Sleeping Clients |                                                                    |                             |              |               |           |          |            |                  |              |              |                     |
| Multicast        |                                                                    |                             |              |               |           |          |            |                  |              |              |                     |
| Applications     |                                                                    |                             |              |               |           |          |            |                  |              |              |                     |
| Local Profiling  |                                                                    |                             |              |               |           |          |            |                  |              |              |                     |
|                  |                                                                    |                             |              |               |           |          |            |                  |              |              |                     |
|                  |                                                                    |                             |              |               |           |          |            |                  |              |              |                     |
|                  |                                                                    |                             |              |               |           |          |            |                  |              |              |                     |
|                  | Foot Notes                                                         |                             |              |               |           |          |            |                  |              |              |                     |
|                  | RLAN Clients connected to AP702w, will not show Client IP details. |                             |              |               |           |          |            |                  |              |              |                     |

Klicken Sie auf die MAC-Adresse des Clients, und bestätigen Sie in den Details, dass der Status des Client Policy Manager den Status "RUN" aufweist:

| ahaha          |                       |                                        |                       |                 |  | Saye Cor | igural | tion     | tion   <u>P</u> in | tion   Ping   | tion   <u>P</u> ing   L | tion   Ping   Log | tion Ping Logo   |
|----------------|-----------------------|----------------------------------------|-----------------------|-----------------|--|----------|--------|----------|--------------------|---------------|-------------------------|-------------------|------------------|
| cisco 🔤        | ONITOR WLANS C        | ONTROLLER WIRELESS SECURITY MANAGEMENT | T COMMANDS HELP       | FEEDBACK        |  |          | ļ      |          |                    |               |                         |                   |                  |
| Monitor C      | lients > Detail       |                                        |                       |                 |  | < B.     | nck    | ack Link | ack Link Tes       | ack Link Test | ack Link Test           | ack Link Test P   | ack Link Test Re |
|                |                       |                                        |                       |                 |  |          |        |          |                    |               |                         |                   |                  |
| Summary M      | fax Number of Records | 10 Clear AVC Stats                     |                       |                 |  |          |        |          |                    |               |                         |                   |                  |
| Access Points  | General AVC Sta       | tistics                                |                       |                 |  |          |        |          |                    |               |                         |                   |                  |
| Cisco CleanAir |                       |                                        |                       |                 |  |          |        |          |                    |               |                         |                   |                  |
| Statistics     | Client Properties     |                                        | AP Properties         |                 |  |          |        |          |                    |               |                         |                   |                  |
| CDP .          | MAC Address           | <b>1</b> 4                             | AD Address            | 79.             |  |          |        |          |                    |               |                         |                   |                  |
| Rogues         | MAC Address           | 14:                                    | AP Address            | /8:             |  |          |        |          |                    |               |                         |                   |                  |
| ients          | IPv6 Address          | 64.<br>fe80:                           | AP Name               | AP3-37021       |  |          |        |          |                    |               |                         |                   |                  |
| eping Clients  |                       |                                        | AP type               | 802.118c        |  |          |        |          |                    |               |                         |                   |                  |
| lticast        |                       |                                        | AP radio slot to      | 1<br>Frankrik   |  |          |        |          |                    |               |                         |                   |                  |
| pplications    |                       |                                        | WLAN Profile          | Facebook        |  |          |        |          |                    |               |                         |                   |                  |
| cal Profiling  |                       |                                        | WLAN SSID             | WIFI_Facebook   |  |          |        |          |                    |               |                         |                   |                  |
|                |                       |                                        | Data Switching        | Central         |  |          |        |          |                    |               |                         |                   |                  |
|                |                       |                                        | Authentication        | Central         |  |          |        |          |                    |               |                         |                   |                  |
|                |                       |                                        | Status                | Associated      |  |          |        |          |                    |               |                         |                   |                  |
|                |                       |                                        | Association ID        | 1               |  |          |        |          |                    |               |                         |                   |                  |
|                | Client Type           | Regular                                | 802.11 Authentication | Open System     |  |          |        |          |                    |               |                         |                   |                  |
|                | Client Tunnel Type    | Unavailable                            | Reason Code           | 1               |  |          |        |          |                    |               |                         |                   |                  |
|                | User Name             |                                        | Status Code           | 0               |  |          |        |          |                    |               |                         |                   |                  |
|                | Port Number           | 1                                      | CF Pollable           | Not Implemented |  |          |        |          |                    |               |                         |                   |                  |
|                | Interface             | internet_access                        | CF Poll Request       | Not Implemented |  |          |        |          |                    |               |                         |                   |                  |
|                | VLAN ID               | 129                                    | Short Preamble        | Not Implemented |  |          |        |          |                    |               |                         |                   |                  |
|                | Quarantine VLAN ID    | 0                                      | PBCC                  | Not Implemented |  |          |        |          |                    |               |                         |                   |                  |
|                | CCX Version           | CCXv4                                  | Channel Agility       | Not Implemented |  |          |        |          |                    |               |                         |                   |                  |
|                | E2E Version           | E2Ev1                                  | Timeout               | 1800            |  |          |        |          |                    |               |                         |                   |                  |
|                | Mobility Role         | Local                                  | WEP State             | WEP Disable     |  |          |        |          |                    |               |                         |                   |                  |
|                | Mobility Peer IP      | N/A                                    | Allowed (URL)IP add   | iress           |  |          |        |          |                    |               |                         |                   |                  |
|                | Mobility Move Count   | 0                                      |                       |                 |  |          |        |          |                    |               |                         |                   |                  |
|                | Policy Manager State  | RUN                                    |                       |                 |  |          |        |          |                    |               |                         |                   |                  |
|                | Management Frame      | No                                     |                       |                 |  |          |        |          |                    |               |                         |                   |                  |
|                | UpTime (Sec)          | 71                                     |                       |                 |  |          |        |          |                    |               |                         |                   |                  |
|                | Current TxRateSet     | m8 ss2                                 |                       |                 |  |          |        |          |                    |               |                         |                   |                  |

### CMX

Sie können überprüfen, wie viele Benutzer in CMX authentifiziert werden, indem Sie die Registerkarte CONNECT&ENGAGE öffnen:

| cisco 10.31-36                                      | DETECT AN | ALYTICS CON                     | ECT MANAGE      | SYSTEM      |                                             |                            | C                        | admin -    |
|-----------------------------------------------------|-----------|---------------------------------|-----------------|-------------|---------------------------------------------|----------------------------|--------------------------|------------|
|                                                     |           |                                 |                 |             |                                             | Dashboard Connect Experien | ces Policy Plans Library | - Settings |
| Q Location     Global      • No locations available | Ŧ         | O Interval                      | ys              |             | Visitor Search<br>Please enter search patte | m                          | - Q                      |            |
| Global Dashboard                                    |           |                                 |                 |             |                                             |                            |                          |            |
| Today at a Glance - Feb 22, 2018                    |           |                                 |                 |             |                                             |                            |                          |            |
| <b>201</b> 1                                        |           |                                 | Visitor Trend c | ompared to: |                                             | Data Usage:                |                          |            |
| Total Visitors                                      |           |                                 | Yesterda        | ,<br>%      | Average                                     | Upload<br>O                | Download                 |            |
| Repeat Visitors : 0                                 |           | New Visitors : 1                |                 |             |                                             |                            |                          |            |
| Column +                                            |           | <b>(i</b> )                     | Area            | •           |                                             |                            |                          | <b>(i)</b> |
| New and Repeat Visitors                             |           | Repeat Visitors<br>New Visitors |                 |             | Netwo                                       | rk Usage                   |                          |            |

Um die Benutzerdetails zu überprüfen, klicken Sie auf der gleichen Registerkarte oben rechts auf "Visitor Search:" (Besuchersuche):

|                     |                                |             |                                                                                                    |                                  |                                  |                                  | <b>9</b>      | <u>&amp;</u> 🗢  | •\$                        | <b>.</b>     |        |                     |                   |               |                            |                             |          |   |     |
|---------------------|--------------------------------|-------------|----------------------------------------------------------------------------------------------------|----------------------------------|----------------------------------|----------------------------------|---------------|-----------------|----------------------------|--------------|--------|---------------------|-------------------|---------------|----------------------------|-----------------------------|----------|---|-----|
|                     | Visitor Searc                  | h           | Control of the control of the c |                                  |                                  |                                  |               |                 |                            |              |        |                     |                   |               |                            |                             |          |   |     |
| Q Location          | Please enter search q          | uery        |                                                                                                    |                                  | ۹                                | Downloa                          | id as CSV 🕭   |                 |                            |              |        |                     |                   |               |                            |                             |          |   |     |
| Global              | Use Search Filter C            | options     |                                                                                                    |                                  |                                  |                                  |               |                 |                            |              |        |                     |                   |               |                            |                             |          |   |     |
| Global Dash         | Search on<br>19 of 19 selected |             |                                                                                                    |                                  |                                  |                                  |               | •               | From<br>02/21/2018 3:41 PI | И            |        | To<br>02/22         | /2018 3:41 PN     | И             |                            | =                           |          |   |     |
| Today at a Glance   | Export Preview (U              | lp to 100 i | results show                                                                                                    | m, please ex                     | (port CSV to                     | view all)                        |               |                 |                            |              |        |                     |                   |               |                            |                             |          |   |     |
|                     | Mac Address                    | State       | First<br>Login<br>Time                                                                                                    | Last<br>Login<br>Time            | Last<br>Accept<br>Time           | Last<br>Logout<br>Time           | Location/Site | Portal          | Туре                       | Auth Type    | Device | Operating<br>System | Bytes<br>Received | Bytes<br>Sent | Social<br>Facebook<br>Name | Social<br>Faceboo<br>Gender | Download |   |     |
| Repeat Visitors : 0 | f4:                            | active      | Feb 22,<br>2018<br>3:37:59<br>PM                                                                                                    | Feb 22,<br>2018<br>3:38:22<br>PM | Feb 22,<br>2018<br>3:38:22<br>PM | Feb 22,<br>2018<br>3:38:22<br>PM | Global        | RegistrationPag | ge CustomPortal            | REGISTRATION | PC     | Windows<br>10       | 0                 | 0             | Catarina<br>Silva          | female                      | 0        |   |     |
| Column              | Previous 1                     | Next        |                                                                                                    |                                  |                                  |                                  |               |                 |                            |              |        |                     |                   |               |                            |                             |          | ( | (m) |
| ,                   | Showing 1 of 1                 |             |                                                                                                    |                                  |                                  |                                  |               |                 |                            |              |        |                     |                   |               |                            |                             |          |   |     |
| 4                   |                                |             |                                                                                                    |                                  |                                  |                                  |               |                 |                            |              |        |                     |                   |               |                            |                             |          |   |     |
| of Visitor          |                                |             |                                                                                                    |                                  |                                  |                                  |               |                 | Caster -                   |              |        |                     |                   |               |                            |                             |          |   |     |
| 2                   |                                |             |                                                                                                    |                                  |                                  |                                  |               |                 | Networ                     |              |        |                     |                   |               |                            |                             |          |   |     |

## Fehlerbehebung

Um den Fluss der Interaktionen zwischen den Elementen zu überprüfen, gibt es einige Debuggen, die mithilfe des WLC durchgeführt werden können:

>Debug-Client<MAC-Adresse1> <MAC-Adresse2> (Geben Sie die MAC-Adresse eines oder mehrerer Clients ein)

>Web-Authentifizierungs-Umleitung debug enable mac <MAC-Adresse> (Geben Sie die MAC-Adresse des Web-Authentifizierungs-Clients ein)

>Webportal-Server für die Webauthentifizierung debug aktivieren

>debuaa all enable

Dieses Debuggen ermöglicht die Fehlerbehebung, und bei Bedarf können einige Paketerfassungen als Ergänzung verwendet werden.